## Here's how to... Report Sales to Kahala using the Sales Reporting Interface

You are required to report sales weekly, but it is a great practice for you to monitor your reported sales daily.

| Reporting<br>Schedule                                                       | All stores must report sales by end-of-day Monday, after the "end of week" (all non-Cold Stone Creamery Kahala brands define a "week" as Monday through Sunday).                                                                                                    |
|-----------------------------------------------------------------------------|----------------------------------------------------------------------------------------------------|
| for entering, verifying or<br>correcting online sales<br>reported           | For any period in which sales have not been reported, Kahala will estimate the sales and charge royalties accordingly.<br>After the Monday after the week ends, sales are "locked." Once locked, you will need to contact your Kahala account rep<br>to make further changes. Keep in mind you have the ability to edit sales on a daily basis.                                                                                                    |
| for Store<br>Closures                                                       | You are now responsible for verifying or marking your store as "closed" in the case of holidays, weekends, catastrophes, etc. If a store is closed, the closure must be reported to avoid estimates and fines.                                                                                                    |
| Accessing<br>Sales<br>Reporting<br>on the<br>Franchisee<br>Portal           | To access the online Sales Reporting Interface follow the steps below:         1. Log into the franchisee portal for your brand.       franchisee.blimpie.com franchisee.nrgizejuice.com franchisee.nrgizejuice.com franchisee.ranch1.com franchisee.tacotime.com franchisee.follow.       franchisee.surfcitysqueeze.com franchisee.surfcitysqueeze.com franchisee.thegreatsteak.com                                                                                                    |
| <i>If your store list is<br/>empty, contact your<br/>Kahala account rep</i> | <ol> <li>Select Report Sales from the top menu to display the list of all store numbers linked to your account and select your location.</li> <li>Select the store for which you are entering sales and click the Enter Sales button to open a screen with sales editing and viewing options (note: editing screens vary, depending on the brand).</li> <li>Select the screen displaying the list of reporting periods and sales, note that periods with missing sales are labeled with est (estimated). You will be required to report sales (click on Edit link) for reporting periods that contain "est" before being allowed to enter sales for other periods. Select <u>View</u> to 8/22/2010 est view sales for a period.</li> <li>Enter the actual sales from Transitional contains the set of the set of the set</li></ol>                                                                                                    |
|                                                                             | Date Daily Net Sales field.<br>Date Daily Net Sales Count Closed<br>08/09/2010 0 0<br>08/10/2010 0<br>08/11/2010 0<br>08/13/2010 0<br>08/13/2010 0<br>08/13/2010 0<br>08/15/2010 0<br>08/15/2000 0<br>08/15/2000 0<br>08/15/2000 0<br>08/15/2000 0<br>08/15/2000 0<br>08/15/ |

Save

Before you make a final submission, you can review your entries

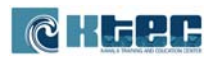

| Transaction<br>Counts | Next to the Daily Net Sales fields are the Transaction Count fields, used for reporting your total transaction count (i.e., the daily number of orders/tickets). If available from your register report, please manually enter this information.                                                                                                    |
|-----------------------|----------------------------------------------------------------------------------------------------|
| One Final<br>Check    | As a final step before submitting sales, a <b>review screen</b> will appear to give you one last opportunity to confirm the totals.<br>Review the information. If incorrect, click <b>Edit Your Sales</b> and re-enter the data. If correct, re-enter the total for the week<br>and click the <b>Submit</b> button.<br>Once sales have been submitted they are considered "locked," and to make further changes, you will need to contact<br>your Kahala account rep.                                                                                                    |
| New Sales<br>Reports  | <ul> <li>To access reports such as Franchisee Statements (sales/royalty/advertising data), Debit Notices, Company Rankings, Sales Comparisons, Month-Over-Month Percentages, follow these steps:</li> <li>1. Go to the new sales reporting interface</li> <li>2. Select Sales Analysis from the top menu to display the list of available reports. Follow the prompts to access reports for your store.</li> </ul>                                                                                                    |
| Help!                 | For accounting-related questions, please e-mail the accounting representative for your brand.         Blimpie       AcctRep.B@kahalamgmt.com         Cereality       AcctRep.CY@kahalamgmt.com         Cold Stone Creamery       AcctRep.CS@kahalamgmt.com         Frullati       AcctRep.GS@kahalamgmt.com         Great Steak       AcctRep.GS@kahalamgmt.com         Johnnies       AcctRep.J@kahalamgmt.com         NrGize       AcctRep.I@kahalamgmt.com         Ranch 1       AcctRep.I@kahalamgmt.com         Rocky Mountain       AcctRep.R@kahalamgmt.com         Rollerz       AcctRep.R@kahalamgmt.com         Samurai Sam's       AcctRep.S@kahalamgmt.com         Surf City Squeeze       AcctRep.S@kahalamgmt.com         Tim Horton's       AcctRep.TI@kahalamgmt.com         Tim Horton's       AcctRep.TI@kahalamgmt.com         For POS-related questions, contact the Kahala Help Desk at 877-811-3811 or go to www.poshelpnow.com. |
|                       | For <b>POS-related</b> questions, contact the Kahala Help Desk at 877-811-3811 or go to <u>www.poshelpnow.com</u> .                                                                                                    |

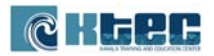